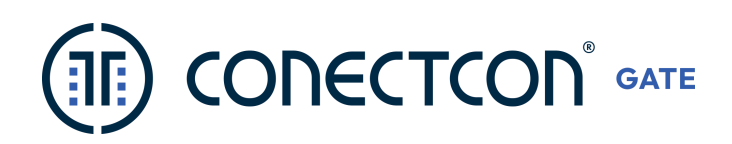

# Manual de Instalação Sistema ConectCon GATE

| 1.  | Introdução                                             | 2   |
|-----|--------------------------------------------------------|-----|
| 2.  | Lista de Equipamentos Homologados                      | 3   |
| 3.  | Preparação                                             | . 3 |
| 4.  | Processo de instalação de equipamentos                 | . 4 |
| 5.  | Processo de comunicação entre equipamento(s) e sistema | . 3 |
| 6.  | Padrão de infraestrutura                               | . 5 |
| 7.  | Modelo geral de sistema                                | 6   |
| 8.  | Servidor                                               | 7   |
| 9.  | Carga nos Equipamentos                                 | 8   |
| 10. | Próximos Passos                                        | 9   |

Versão: 2.25.10 (2022)

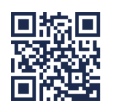

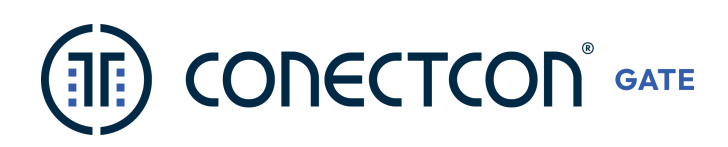

# 1. Introdução

Através de uma nova interface integrada com o ConectCon SOCIAL, a portaria terá uma visualização otimizada, e em tempo real, dos dados de quem está entrando e/ou saindo do condomínio (veículos e/ou pedestres), em conjunto com os agendamentos do dia e os cadastros das unidades do condomínio. Com o sistema off-line, os equipamentos continuam funcionando, porque a base de dados estará armazenada no servidor local e, assim que a internet voltar, automaticamente atualizará o servidor cloud da ConectCon.

O objetivo deste Manual é promover o entendimento sobre o processo de instalação e comunicação entre os equipamentos Linear HCS / Control ID e sistema ConectCon GATE, fornecendo instruções para a equipe técnica do condomínio possa atuar em conjunto com a CONECTCON, na instalação e manutenção dos equipamentos de controle acesso que registrarão as passagens no sistema. Veja no infográfico abaixo o fluxo de entrada/saída com as visualizações no ConectCon GATE:

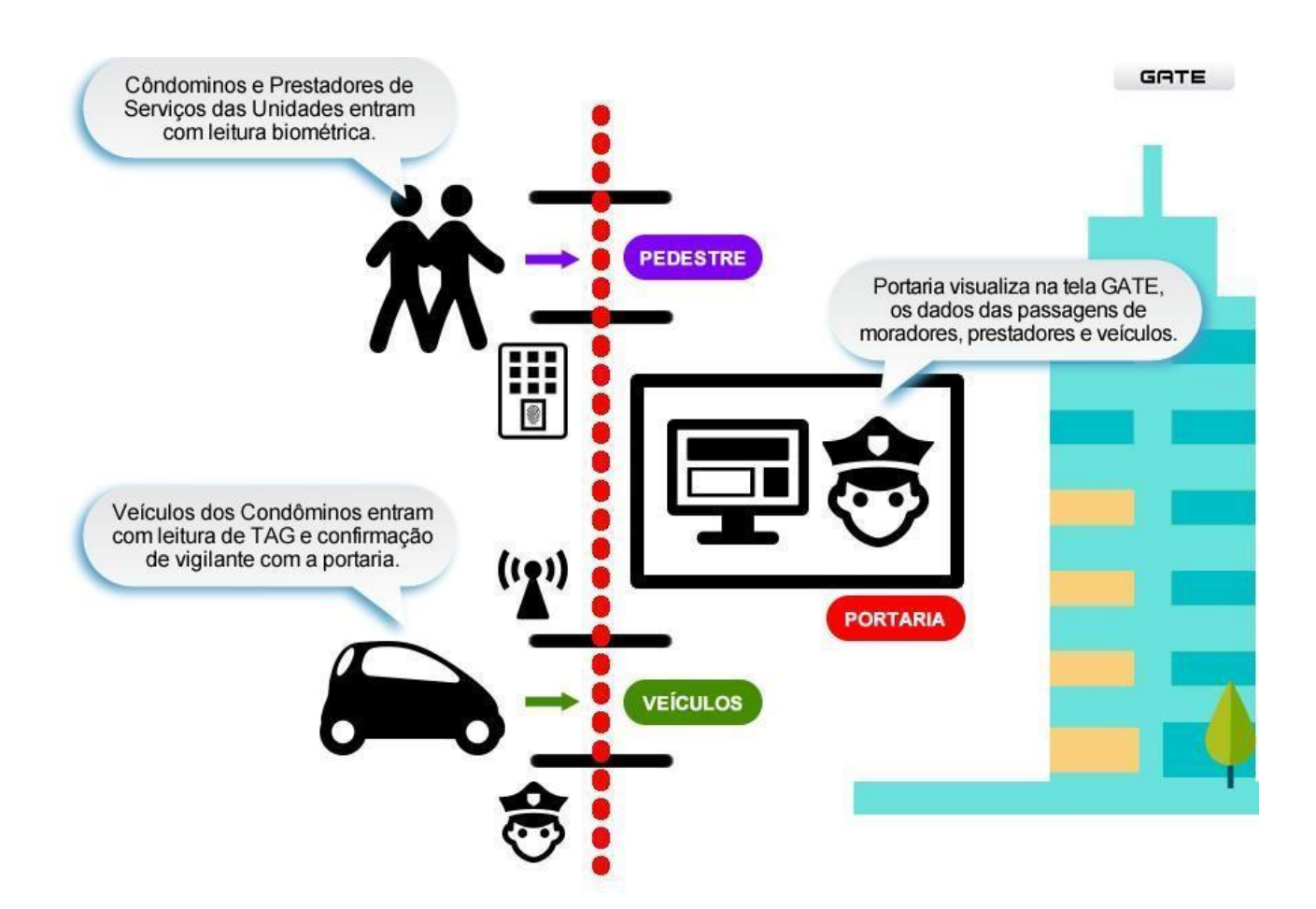

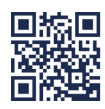

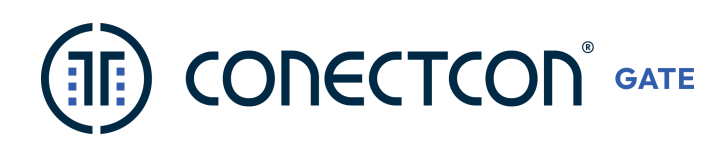

# 2. Preparação

### Condomínio

- · Zelador e Operacionais, aptos em digitação e navegação na internet;
- · Computadores, periféricos e internet banda larga disponíveis para administração e portaria;
- Equipamentos LINEAR ou CONTROL-ID necessários para os controles de acesso e cadastramentos dos dispositivos dos moradores e prestadores de serviços das unidades e do condomínio;
- Navegadores CHROME ou FIREFOX instalado nas máquinas servidor e portaria;
   Software TEAMVIEWER 14 instalado nas máquinas servidor e portaria;
- Contatos da equipe técnica de manutenção.

## ConectCon

· Suporte técnico conforme contrato, para instalações e atendimentos técnicos;

# 3. Lista de Equipamentos Homologados

## Linear-HCS (Nice)

| Catraca           | Guarita, CTW44/MultiFunção e Catraca     | Condomínios que não necessitam controle<br>antipassback                   |
|-------------------|------------------------------------------|---------------------------------------------------------------------------|
| Aproximação/Senha | Guarita, CTW4/MultiFunção (LN001-A)      | Entrada e saída moradores, prestadores de serviço                         |
| RF-ID             | Guarita, CTW4/MultiFunção (LN104-C)      | Entrada e saída VEÍCULOS                                                  |
| URNA              | Guarita, CTW44/MultiFunção e URNA        | Saída com baixa automática e liberação do<br>cartão                       |
| Biometria         | LN-M5, LN5-P, LN-P7, LN30                | Entrada e saída moradores, prestadores de<br>serviço                      |
|                   | Guarita MultiFunção e QRCODE             |                                                                           |
| QR-CODE           | (LN350-R)                                | Entrada e saída moradores POR APP,<br>prestadores de serviço AGENDAMENTOS |
| ANTENAS           | Guarita, MultiFunção e antena (LN-6011C) | Entrada e saída VEÍCULOS                                                  |

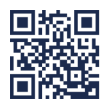

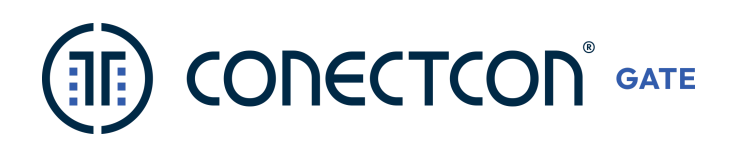

## Control-ID

| Catraca      | ID Block/ Prox | Controle antipassback na própria catraca                                                                                                    |
|--------------|----------------|----------------------------------------------------------------------------------------------------|
| Biometria    | IDFLEX         | Entrada e saída moradores e prestadores de serviços/ Coleta de BIO<br>a partir de agendamentos (visitantes, mudanças, locação<br>temporária, prestadores de serviços etc.) |
| Antena IDUHF | IDUHF          | Entrada e saída de veículos, sem uso de equipamentos adicionais.                                                                                                    |
|              |                |                                                                                                    |
|              |                | Entrada e saida de veiculos/ pedestres, sem uso de equipamentos<br>adicionais, é necessário que o módulo secbox integrado ao                                               |

|         |        | adicionais, é necessário que o módulo secbox integra |
|---------|--------|------------------------------------------------------|
| Face ID | Facial | equipamento funcione como relé.                      |
|         |        |                                                      |

## AlphaDigi

| Reconhecimento Facial Inteligente |        | Entrada e saída de veículos/ pedestres, sem uso de equipamentos |
|-----------------------------------|--------|-----------------------------------------------------------------|
| (ARF2001 e ARF2002)               | Facial | adicionais.                                                     |

| Camêra LPR Leitora de Placa veicular | Entrada e saída de veículos, Captura de placas de veículos com velocidades de 100km durante o dia e noite, sem uso de equipamentos adicionais. |
|--------------------------------------|----------------------------------------------------------------------------------------------------|
|--------------------------------------|----------------------------------------------------------------------------------------------------|

## Intelbras

| Camêra IPDVRTirar fotos de prestadores de serviços/ visitantes na entrada (Rosto) e RG<br>para registrar "Registro Individual" na tela da portaria. |  |
|----------------------------------------------------------------------------------------------------|--|
|----------------------------------------------------------------------------------------------------|--|

\*Control-ID é necessário realizar a atualização Firmware do equipamento FACE-ID, o programa deve estar configurado (usuário: admin | senha: IP sem pontuação) - Ex: usuário: admin | senha: 1821681190

\*Linear-HCS/ NICE é necessário realizar a atualização do Firmware do equipamento MÓDULO GUARITA para funcionar os novos dispositivos.

\*Intelbras estrutura utilizada para TOTEN e outros (necessário validar com o consultor ConectCon)

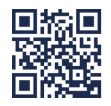

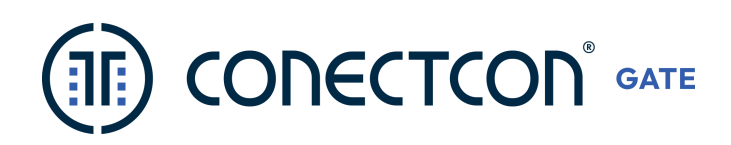

## 4. Processo de instalação de equipamentos

O processo de instalação consiste no projeto de dimensionamento de **cabeamento de infraestrutura**, configuração de switch de roteamento de rede, instalação física de equipamentos e instalação física de alimentação de energia. Este processo deve ser executado por empresa técnica de confiança do condomínio, ou empresa indicada pela ConectCon.

### Integrador/ Condomínio

Caso o condomínio utiliza para acesso dispositivos, como: cartão PVC, chaveiro e controle veicular, é necessário para cadastramento dos mesmos no sistema o leitor LN-106 (Linear-HCS).

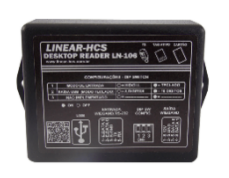

Leitor LN-106 (Linear-HCS)

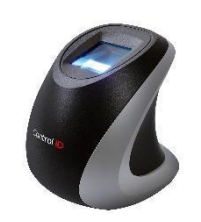

Biometria Control-ID: Leitor Biométrico Control-ID (ID Bio PRO)

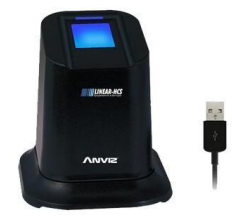

Biometria LINEAR-HCS: Leitor Biométrico LN-BIO

\*Para funcionamento de dispositivos NICE no LN-106 (antigo) é necessário a atualização do Firmware, conforme repassado pelo próprio fabricante (LINEAR/ NICE).

Link para atualização: https://drive.google.com/drive/folders/10ktDmaAUnHd8nu2z5ebbzEq8YCfPpr9T

Mais informações: 11 97594-3148 (Central de Atendimento Nice)

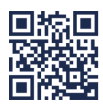

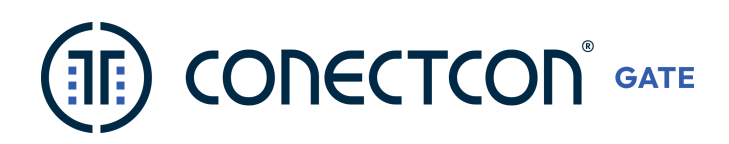

## 5. Processo de comunicação entre equipamento (s) e sistema

Este processo consiste na paridade entre o software ConectCon GATE e os equipamentos biométricos e Guarita Linear HCS. A paridade consiste em cadastrar os leitores: biometrias, guarita e dispositivos associando o IP de cada equipamento e sua devida descrição no momento do cadastramento.

Ex.: Biometria, entrada de moradores, IP: 192.168.0.100; Biometria saída de moradores, IP: 192.168.0.101.

### Integrador

#### Equipamentos (Control-ID e AlphaDigi)

É necessário configurar as biometrias nomeando as mesmas e atribuindo um número de IP às mesmas. (Ex: Biometria entrada de prestador de serviços – IP: 192.168.15.200)

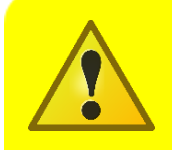

**IMPORTANTE** salientar que todas os equipamentos devem seguir o seguinte protocolo (usuário: admin, senha: IP da biometria sem os pontos) no software do fabricante.

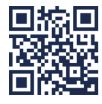

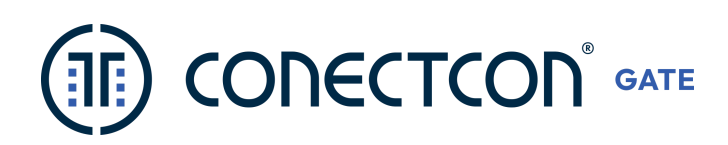

# 6. Padrão de infraestrutura

### Servidor

- Desktop
- ✓ Sistema Operacional: Windows 10 Pro / Windows Server 2012 ou superior
- ✓ Processador: Core I5 (Mínimo) 10° geração
- Memória: 8 GB RAM (Mínimo)
- ✓ Monitor: 19" (Mínimo)
- SSD 240 GB

Não deve rodar programas de câmeras internas e antivírus.

## Portaria / Zeladoria / Administração

- Desktop
- Sistema Operacional: Windows 10 Pro
- Processador: Core I5 (Mínimo) 4ª geração
- Memória: 4 GB RAM (Mínimo)
- HD: 500 GB (Mínimo) ou/ SSD
- Monitor: 19" (Mínimo)
- Webcam: HD com iluminação noturna
- Utilizar a Webcam na máquina para cadastramento.
- Uso do Tablet como **auxiliar** da portaria, deve ser no mín. 10 polegadas e acesso ao WI-FI **(Não recomendado a marca multilaser)**

## Padrões de rede e instalação

- ✓ Switch: 10/100 ou 10/10/1000
- ✓ Cabeamento de rede: o Biometrias: Cató UTP, Cat5 UTP o Antenas (TAG): Manga
  - o Guarita IP: Cat6 UTP, Cat5 UTP
- ✓ Cabo de energia: Bicolor 1,5mm a 2,0 mm
- Padrão de rede end. IP: 192.168.0.xxx (não pode fixar em 192.168.0.10)
- Gateway Padrão IP: 192.168.0.1
- ✓ Sub-Máscara: 255.255.255.0
- ✓ Operacional: 64 bits
- ✓ Precisão de biometria: Normal
- Biometrias com padrão: Server
- ✓ IP Módulo guarita IP: 192.168.0.10
- IPs dos equipamentos de preferência fora da faixa do DHCP
- Análise lógica de latência
- Análise física de cabeamentos estruturados

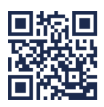

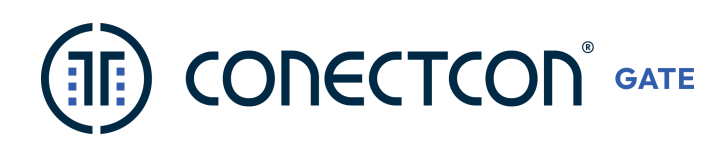

 LAN menos que 1 a 10 milisegundos. Separar rede WAN da rede LAN, e dependendo do tráfego (wifi público, câmeras etc.) e da quantidade de equipamentos, a rede tem que ser segmentada em Vlans, porém isso tem que ser analisado caso a caso.

#### **OBSERVAÇÕES:**

- 1) Não usar em hipótese alguma, cabo de rede para alimentação de energia para equipamentos (exceto em casos de equipamentos POE);
- **2)** Para homologação antes da assinatura de contrato, necessitamos de projeto do integrador assinado pelo síndico + homologador ConectCon + consultor ConectCon;
- 3) Caso necessidade de catraca, certificar entendimento do anti-passback (impede a pessoa de fazer um acesso para o sentido tanto de entrada quando de saída, se ela já fez o acesso para este mesmo lado pela última vez);
- 4) Caso TAG veicular, condomínio estar com conformidade técnica com o fabricante.
- 5) A partir da Prompt de Comando: realizar o comando > "ipconfig", caso indique o IP com "final 0.0.0", significa que existe um bloqueio na rede, causado pelo hub ou IP do roteador pode ter alterado (indicamos conectar o CABO DE REDE no computador).

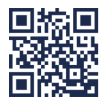

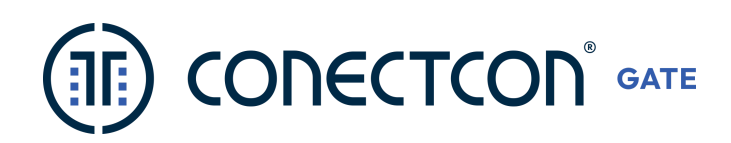

# 7. Modelo geral de sistema

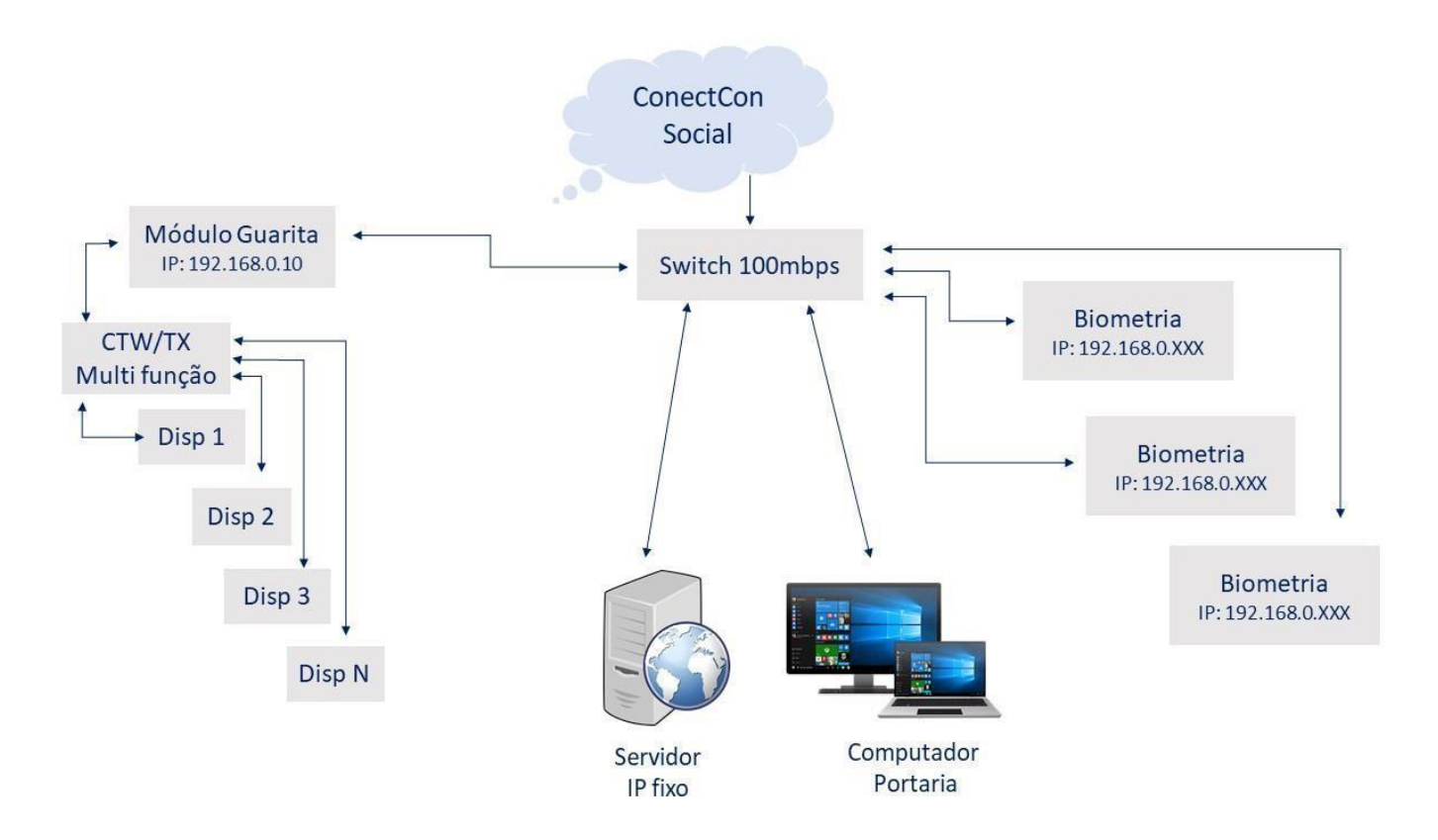

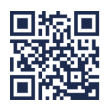

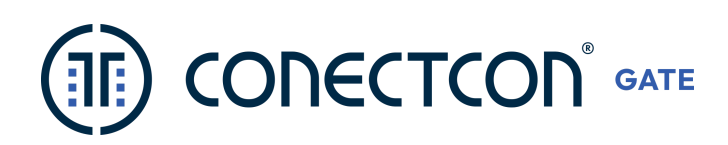

# 8. Servidor

No computador servidor, após toda a instalação do software, será necessário realizar a paridade entre o software e os equipamentos, que consiste em:

## **Fixar IP**

Importante fixar o IP do servidor, como exemplo abaixo:

| rai                                                                                            |                                                                                                    |               |
|------------------------------------------------------------------------------------------------|----------------------------------------------------------------------------------------------------|---------------|
| s configurações IP podem ser<br>ferecer suporte a esse recurs<br>o administrador de rede as co | atribuídas automaticamente se a rede<br>o. Caso contrário, você precisa solicitar<br>nfigurações IP adequadas. |               |
| 🔿 Obter um endereço IP au                                                                      | omaticamente                                                                                                   |               |
| <ul> <li>Usar o seguinte endereço</li> </ul>                                                   | IP:                                                                                                    | - 192.168.1.1 |
| Endereço IP:                                                                                   | 192.168.1.250                                                                                                  |               |
| Máscara de sub-rede:                                                                           | 255.255.255.0                                                                                                  |               |
| Gateway padrão:                                                                                | 192.168.1.1                                                                                                    |               |
| 🔿 Obter o endereço dos ser                                                                     | vidores DNS automaticamente                                                                                    | 8.8.8.8       |
| Usar os seguintes endere                                                                       | ços de servidor DNS:                                                                                           |               |
| Servidor DNS preferencial:                                                                     | 8.8.8.8                                                                                                    | 8.8.4.4       |
| Servidor DNS alternativo:                                                                      | 8.8.4.4                                                                                                    |               |
| Validar configurações na                                                                       | saída Avançado                                                                                                 |               |

Localização: Para acessar a tela de "Propriedades de Protocolo (IPV4)", clique no ícone "WI-FI" localizado na barra de ferramentas, clique com o botão direito do mouse, clique na opção "Abrir configurações de Rede e Internet", opção "Ethernet", clique na opção "Alterar opções de adaptador", selecione sua rede, clique em "Propriedades", clique (2X) na opção "Protocolo IP Versão 4 (TCP/IPv4).

Obs.: Os números podem ser alterados de acordo com a rede do condomínio, por exemplo: Condomínios com a rede NET o Gateway padrão será: 192.168.1.1

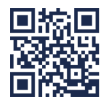

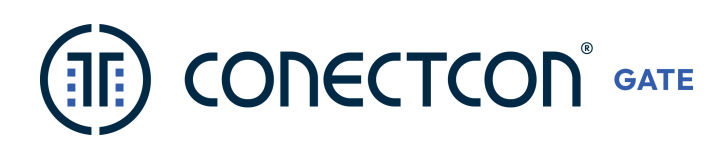

## Cadastramento de leitores

Esta atividade deve ser executada pelo pessoal da ConectCon, com auxílio da empresa de instalação OU/ caso a empresa de instalação tenha sido orientada pela ConectCon.

| Descrição (# 110.)<br>ENTRADA DE MORADORES |                       | LN10           | LN1000             |          |                     |       |
|--------------------------------------------|-----------------------|----------------|--------------------|----------|---------------------|-------|
| Endereço IP                                | Porta                 | Número         | Leitor             | Nún      | nero Rece           | eptor |
| 192.168.1.206                              | 5010                  | 0              |                    | 0        |                     |       |
| Direção                                    | Mostra passagem na te | la da portaria | Controle<br>vagas? | de estoq | ue <mark>d</mark> e |       |
| ◯ Entrada                                  | ● Sim ○ Não           | »(             | O Sin              | n 🖲 Nã   | o                   |       |
| OK                                         |                       | Canadar        |                    |          |                     |       |
| OK                                         |                       | Cancelar       |                    |          |                     |       |

### Porta TCP, correspondentes:

Módulo Guarita: 9000

Equipamentos Biométricos LINEAR-HCS/ NICE: 5010 Equipamentos Biométricos Control-ID: 80

Face-ID Alpha Digi: 80 Face-ID Control-ID: 80

Câmera DVR: 554

Antena ID UHF (Iduhf): 80

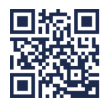

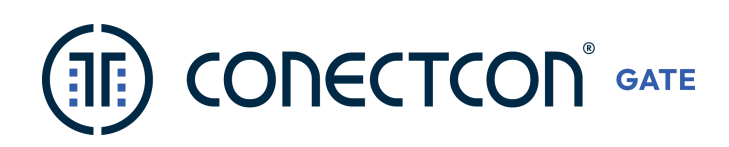

### Tela da Portaria

Para funcionar corretamente a "Entrada/ Saída" na função de "Registro Individual", logo no período de implantação é necessário cadastrar no cadastrador GATE, os leitores "URNA-S" indicado como saída e "TELA" indicado como entrada.

| escrição<br>INTRADA VISITANTE<br>Idereço IP<br>Direção                                                                         | Porta                                                                                            | Modelo<br>TELA                                                                     | ~                                                                                   | _                             |
|----------------------------------------------------------------------------------------------------|--------------------------------------------------------------------------------------------------|------------------------------------------------------------------------------------|-------------------------------------------------------------------------------------|-------------------------------|
| INTRADA VISITANTE                                                                                                    | Porta                                                                                            | TELA                                                                               | ~                                                                                   | 7                             |
| INTRADA VISITANTE                                                                                                    | Porta                                                                                            | TELA                                                                               | ~                                                                                   |                               |
| idereço IP                                                                                                    | Porta                                                                                            |                                                                                    |                                                                                     |                               |
| Direção                                                                                                    | 0                                                                                                | Número Receptor                                                                    | Número Leitor                                                                       | Uuid (em caso de WebDVR)      |
| Direção                                                                                                    |                                                                                                  | 0                                                                                  | 1                                                                                   |                               |
| Direção                                                                                                    |                                                                                                  |                                                                                    |                                                                                     |                               |
|                                                                                                    | Mostra passagem na tela da                                                                       | portana Registra P                                                                 | 'assagem ?                                                                          | Controle de estoque de vagas? |
| Entrada O Saída Ambos                                                                                                    | Sim Não                                                                                          | () Si                                                                              | m () Não                                                                            | O Sim  Não                    |
| Acionar Relê                                                                                                    |                                                                                                  |                                                                                    |                                                                                     | Ult. LOG evento CTRL-ID       |
| Receptor                                                                                                    | Endereço CAN                                                                                     | R                                                                                  | elê                                                                                 |                               |
| Cartão (CT/CTW) ~                                                                                                    | 1 ~                                                                                              | 1                                                                                  | I ~                                                                                 | 1                             |
| Ao atual                                                                                                    | DK                                                                                               | ário reiniciar o se                                                                | Cancelar<br>rviço ConectCor                                                         | nGateService.                 |
| Ao atual                                                                                                    | izar biometrias é necess                                                                         | ário reiniciar o se                                                                | Cancelar                                                                            | nGateService.                 |
| Ao atual                                                                                                    | izar biometrias é necess                                                                         | ário reiniciar o ser<br>Modelo                                                     | Cancelar                                                                            | nGateService.                 |
| Ao atual Cadastro de leitores Descrição SAIDA VISITANTE L:2                                                                    | izar biometrias é necess                                                                         | ário reiniciar o ser<br>Modelo<br>URNA-S                                           | Cancelar<br>rviço ConectCor                                                         | nGateService.                 |
| Ao atual Cadastro de leitores Descrição SAIDA VISITANTE L:2 Endereço IP                                                        | X<br>izar biometrias é necess                                                                    | ário reiniciar o ser<br>Modelo<br>URNA-S<br>Número Receptor                        | Cancelar<br>rviço ConectCor<br>Número Letor                                         | IGateService.                 |
| Ao atual Cadastro de leitores Descrição SAIDA VISITANTE L:2 Endereço IP 1                                                      | Porta                                                                                            | Modelo<br>URNA-S<br>Número Receptor<br>0                                           | Cancelar<br>rviço ConectCor<br>Número Leitor                                        | IGateService.                 |
| Ao atual Cadastro de leitores Descrição SAIDA VISITANTE L:2 Endereço IP 1                                                      | Porta       0                                                                                    | Ário reiniciar o ser<br>Modelo<br>URNA-S<br>Número Receptor<br>O                   | Cancelar<br>rviço ConectCor<br>Número Letor                                         | IGateService.                 |
| Ao atual Cadastro de leitores Descrição SAIDA VISITANTE L:2 Endereço IP 1 Direção                                              | K<br>izar biometrias é necess       Porta       O       Mostra passagem na tela d                | Ário reiniciar o ser<br>Modelo<br>URNA-S<br>Número Receptor<br>O<br>Registra       | Cancelar<br>rviço ConectCor<br>Número Letor<br>2<br>Passagem?                       | IGateService.                 |
| Ao atual Cadastro de leitores Descrição SAIDA VISITANTE L:2 Endereço IP 1 Direção O Entrada @ Saida Ambo                       | Porta       0       Mostra passagem na tela d       Image: Sim () Não                            | Modelo<br>URNA-S<br>Número Receptor<br>O<br>Registra<br>@ S                        | Cancelar<br>rviço ConectCor<br>Número Letor<br>2<br>Passagem?<br>Sim () Não         | IGateService.                 |
| Ao atual Cadastro de leitores Descrição SAIDA VISITANTE L:2 Endereço IP 1 Direção O Entrada @ Saída Ambo Acionar Relê          | Porta       0       Mostra passagem na tela d <ul> <li>Sim O Não</li> </ul>                      | Modelo<br>URNA-S<br>Número Receptor<br>O<br>Registra<br>(© S                       | Cancelar<br>rviço ConectCor<br>Número Leitor<br>2<br>Passagem?<br>Sim () Não        | 1GateService.                 |
| Ao atual Cadastro de leitores Descrição SAIDA VISITANTE L:2 Endereço IP 1 Direção O Entrada @ Saida Ambo Acionar Relê Receptor | Porta         0         Mostra passagem na tela d         Image: Sim () Não         Endereço CAN | Ário reiniciar o ser<br>Modelo<br>URNA-S<br>Número Receptor<br>O<br>Registra<br>() | Cancelar<br>rviço ConectCor<br>Número Letor<br>2<br>Passagem?<br>Sim () Não<br>Relê | IGateService.                 |

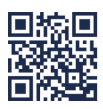

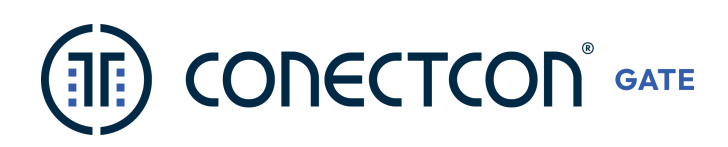

### Paridade dos dispositivos

Esta atividade deve ser executada pelo pessoal da ConectCon, com auxílio da empresa de instalação que deverá testar todos os equipamentos para ajuste do código leitor e código receptor no cadastro do sistema.

### Ajuste do arquivo hosts (C:\Windows\System32\drivers\etc\hosts)

Esta atividade deve ser executada pelo pessoal da ConectCon. Inclusão do host (IP fixo do servidor) para cnsgate.com, para funcionamento do sistema no navegador digitando: cnsgate.com

Ex: 192.168.0.xxx cnsgate.com

## 9. Carga nos Equipamentos

Após o trabalho de CENSO (serviço opcional), onde os consultores ConectCon atuam proativamente nos cadastramentos dos moradores e prestadores de serviços do condomínio, há a necessidade de <u>planejamento</u> <u>da atualização dos equipamentos e servidores do condomínio</u>, com estas novas informações. Ressaltamos que existe as seguintes necessidades nos equipamentos:

**FACE-ID:** Caso o condomínio já utilize o sistema ConectCon, as fotos registradas poderão ser utilizadas, porém deve seguir os protocolos do equipamento correspondente, como: qualidade na imagem, iluminação adequada, foco no rosto do usuário, fundo neutro, entre outros.

**BIOMETRIAS:** Como os demais, cada equipamento exige um protocolo específico, em caso de condomínios que tenha um equipamento X e queira migrar suas digitais para o equipamento Y **não será aceito pelo equipamento**, pois os tamplates e estruturação de dados distintos, com isso, o ambiente ConectCon será readequado para o equipamento atual.

#### \*Não é possível utilizar 2 equipamentos com mesma função (ex: biometrias) em comunicação com o ConectCon.

**MÓDULO GUARITA:** Caso o condomínio já utilizava o equipamento Módulo Guarita antes da implementação do sistema ConectCon, cadastrando os dispositivos no próprio equipamento ou em outro software, será necessário o recadastrado no ambiente ConectCon. Mesmo cadastrado no equipamento, o mesmo envia seus códigos de modo criptografado, não existindo a possibilidade de reutilizar.

**CONTROL-ID:** Caso o condomínio já utilizava o equipamento da CONTROL-ID/ ID Secure, antes da implementação do sistema ConectCon, cadastrando os dispositivos no próprio equipamento ou em outro software, será necessário o recadastrado no ambiente ConectCon. Mesmo cadastrado no equipamento, o mesmo envia seus códigos de modo criptografado, não existindo a possibilidade de reutilizar.

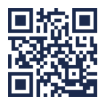

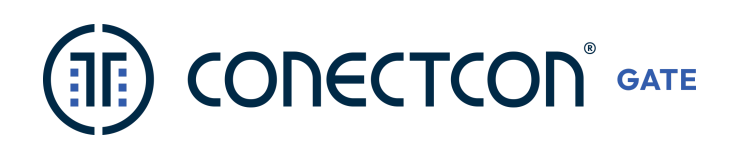

**Observação**: Em se tratando do sistema ConectCon GATE, a liberação da tela de Portaria se dará após a carga completa das informações cadastradas no servidor do condomínio., caso exista dúvidas nas informações, por favor, contate o consultor ConectCon adequado.

### Equipamentos Biométricos (Control-ID)

Ao realizar carga nos equipamentos biométricos através do cadastrador GATE, siga os seguintes itens:

(1) Acesse o cadastrador GATE, clique na aba "Atualização", (2) Clique em "Atualizar Leitores Biométricos", (3) Selecione a "Biometria", (4) Clique na opção "Usar Banco Local", (5) Clique no botão "Atualização de Leitores".

|     | Cadastramento S      | itatus Equipamento | s Relatórios         | Informações   | Atualizaç      | ão             | Log atualização                      |   |
|-----|----------------------|--------------------|----------------------|---------------|----------------|----------------|--------------------------------------|---|
|     | Atualização de       | eleitores          |                      |               | (1)            | _              |                                      |   |
| (2) | Atualizar Módulo G   | Guarita 🗌 A        | tualizar infos caso  | já exista [   | Somente c      | adast          | ramento (sem atualização)            |   |
| (3) | Atualizar Leitores E | Biométricos 🗌 S    | omente usuários c    | om problema [ | Somente P      | rop u          | nidade Locada                        |   |
|     | Limpar biometria     | □ A                | tualizar usuários re | gra ,         | Associar ao Gr | upo:           | ~                                    |   |
| (4) | Biometrias           | ~                  |                      |               | (5) ⊻ Us       | ar Ba<br>\tual | nco Local<br>lização de leitores (6) | ) |
|     |                      |                    |                      |               | (              | 8)             | Atualização Facial                   | ] |

Caso necessário realizar a **carga no Módulo Guarita**, selecione o item (1), depois clique no item (2), para utilizar o armazenamento ConectCon, clique no item (5) e finalize com o item (6). Enquanto estiver realizando a atualização não mexa no cadastrador GATE até indicar "Pronto" ao final da tela.

Para realizar **a carga do Face-ID**, selecione o item (1), depois clique no item (4) informe o equipamento, para utilizar o armazenamento ConectCon, clique no item (5) e finalize com o item (8). Enquanto estiver realizando a atualização não mexa no cadastrador GATE até indicar "Pronto" ao final da tela.

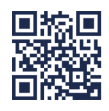

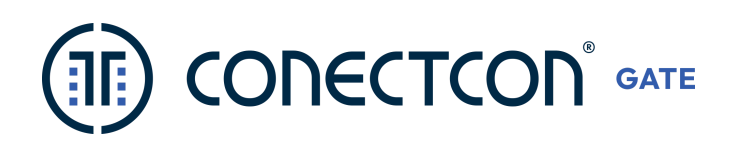

## 10. Próximos Passos

- a. Agendamento de Treinamentos;
- b. Contatos de Acompanhamento / Relacionamento com Gestor ConectCon;
- c. Reciclagens de Treinamento;
- d. Suporte técnico.

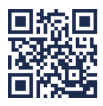